# Erkenningsaanvragen behandelen via Erkenningen

## Behandelaar

In het digitale loket kan u erkennings- en mentoraanvragen behandelen via 'Erkenningen'.

\*Via de takenlijst op het dashboard kan u ook aanvragen behandelen. Zie Handleiding voor sectorale partnerschappen – Taken behandelen via takenlijst.

Surf naar <u>app.werkplekduaal.be</u> en log in met uw e-ID of andere digitale sleutel (Zie <u>Handleiding sectorale</u> <u>partnerschappen</u> - Toegangsbeheer).

Klik op het tabblad 'Erkenningen'.

De menubalk links in het scherm bevat de taken die u kan uitvoeren. Bij elke taak wordt het aantal aanvragen weergegeven.

Dashboard Erkenningen <u>Overeenkomsten</u> <u>Mentoren</u> <u>Ondernemingen</u> <u>Opleidingen</u> <u>Knipperlichten</u> <u>Acties</u>

| ( | Volledigheid<br>controleren     | 2           | Erkennin              | gsaanvragen cont | roleren   | op volledigheid 🛛                                 |           |           |   |
|---|---------------------------------|-------------|-----------------------|------------------|-----------|---------------------------------------------------|-----------|-----------|---|
| ( | Behandelen<br>Hervatten         | 3           | Referentie ↑          | Onderneming      | Vestiging | Opleiding(en)                                     | Resterend | Status    |   |
|   | Mentoren<br>controleren         | 1           | E/20221121<br>/058405 | 3WPLUS WERK      | Overijse  | Keukenmedewerker duaal so<br>Keukenmedewerker vwo | 13 dagen  | Ingediend | ۲ |
|   | Te hernieuwen<br>Niet hernieuwd | 405         | E/20221109<br>/058402 | 3WPLUS WERK      | Overijse  | Hulpkok so                                        | 1 dag     | Ingediend | ٢ |
|   | Hernieuwd<br>Alle erkenningen [ | 393<br>4013 |                       |                  |           |                                                   |           |           |   |

# **VOLLEDIGHEID CONTROLEREN**

Dit is een overzicht van alle ingediende erkenningsaanvragen waarvoor uw sectoraal partnerschap bevoegd is. U controleert of de ingebrachte gegevens en opgeladen documenten van de onderneming en mentor volledig en correct zijn.

Elke erkenningsaanvraag vermeldt het aantal resterende dagen voor uw partnerschap moet beslissen over de aanvraag.

Open de detailpagina van de erkenningsaanvraag via de knop met het oogsymbool.

| Volledigheid<br>controleren | 2 | Erkenningsaanvragen controleren op volledigheid 🛛 |             |           |                                                   |           |           |   |
|-----------------------------|---|---------------------------------------------------|-------------|-----------|---------------------------------------------------|-----------|-----------|---|
| Behandelen<br>Hervatten     | 3 | Referentie †                                      | Onderneming | Vestiging | Opleiding(en)                                     | Resterend | Status    |   |
| Mentoren<br>controleren     | 1 | E/20221121<br>/058405                             | 3WPLUS WERK | Overijse  | Keukenmedewerker duaal so<br>Keukenmedewerker vwo | 13 dagen  | Ingediend | ٢ |

De detailpagina bevat o.a. de gegevens van de onderneming, de verklaring van de indiener over de erkenningscriteria voor de onderneming, de toegevoegde mentoren en de contactgegevens.

\* Klik op de verschillende tabs voor meer uitgebreide informatie.

| Overzicht erkenningen   E/20221122/058408                          |                                                                        |                     |                                 |                                                         |  |  |  |  |
|--------------------------------------------------------------------|------------------------------------------------------------------------|---------------------|---------------------------------|---------------------------------------------------------|--|--|--|--|
| Vestiging<br>3Wplus Werk - Site Solheide<br>Solheide 16 (Overijse) | Opleiding(en)<br>Magazijnmedewerker duaal so<br>Magazijnmedewerker vwo | Status<br>Ingediend | Behandeld door<br>Social profit | Resterend<br>① 14 dagen                                 |  |  |  |  |
| E/20221122/058408                                                  | ntactgegevens <u>Statusovergangen</u> <u>Overc</u>                     | Ctrl. vollee        | dig 🖨                           | <b>Identieke aanvragen</b><br>Geen erkenningen gevonden |  |  |  |  |

Klik op de tab 'Contactgegevens' om de contactgegevens van de onderneming en vestiging te raadplegen.

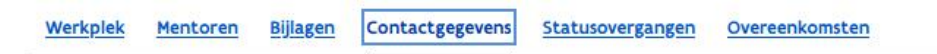

#### Onderneming

| Naam           | 3WPLUS WERK                        |                                                  |                                                       |
|----------------|------------------------------------|--------------------------------------------------|-------------------------------------------------------|
| Adres          | Z. 5 Mollem 250, 1730 Asse, België | Horeca Services<br>De Coster<br>Politiezone AMOW | Assesteenweg                                          |
| Contactpersoon | Meneer/mevrouw Onderneming         |                                                  | ransport Marcel Depaire<br>  Our Sport is Transport ! |
| Telefoonnummer | 02 553 27 77                       | acker Neuson Beigie                              |                                                       |
| E-mailadres    | veronique.dhont@vlaanderen.be      |                                                  |                                                       |
|                |                                    | Google                                           | Map data ©202                                         |

### Vestiging

| Naam           | 3Wplus Werk - Site Solheide        | Mar at                                         |
|----------------|------------------------------------|------------------------------------------------|
| Adres          | Solheide 16, 3090 Overijse. België | Ghislaine de la<br>Mille Antiek<br>Antiekuidei |
| Contactpersoon | Mevrouw/Meneer Vestiging           |                                                |
| Telefoonnummer | 02 553 27 77                       | Gerechtsdeurwaarderska                         |
| E-mailadres    | veronique.dhont@vlaanderen.be      |                                                |
|                |                                    | Google                                         |

12.12.2022 pagina 2 van 5

Map data @2022

Controleer de gegevens van de mentor(en) via de knop met het oogsymbool vóór u beslist over de volledigheid van de erkenningsaanvraag.

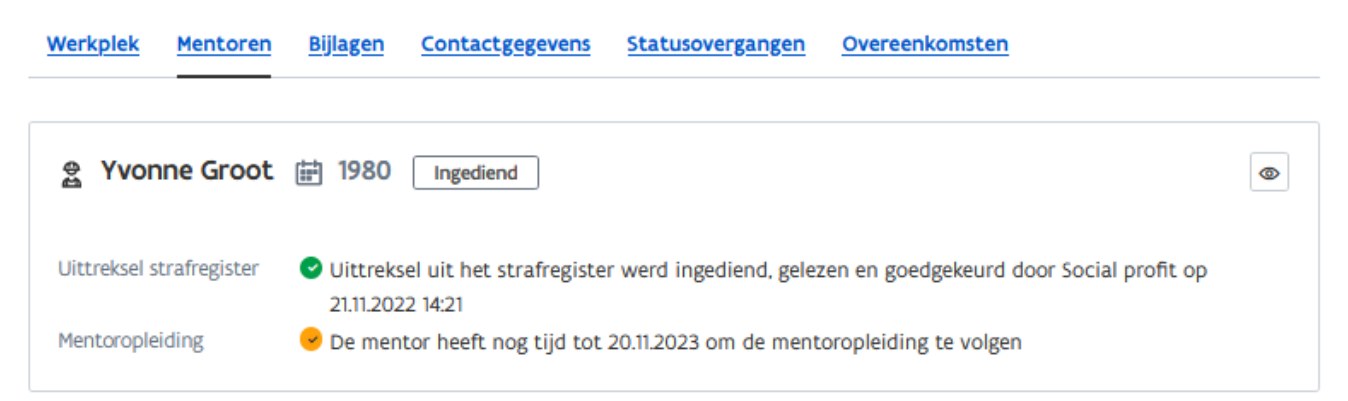

## MENTOREN CONTROLEREN

Zie Handleiding voor sectorale partnerschappen – Taken behandelen via de takenlijst

## BESLISSEN OVER DE VOLLEDIGHEID VAN DE ERKENNINGSAANVRAAG

Zie <u>Handleiding voor sectorale partnerschappen</u> – Taken behandelen via de takenlijst

## BEHANDELEN

Dit is een overzicht van alle erkenningsaanvragen die, nadat ze volledig werden verklaard, klaar zijn om te behandelen. Elke erkenningsaanvraag vermeldt het aantal resterende dagen voor uw partnerschap een beslissing moet nemen over de aanvraag.

\*De termijn waarbinnen een partnerschap moet beslissen over de erkenningsaanvraag bedraagt maximum 14 dagen.

Open de detailpagina van een erkenningsaanvraag via de knop met het oogsymbool.

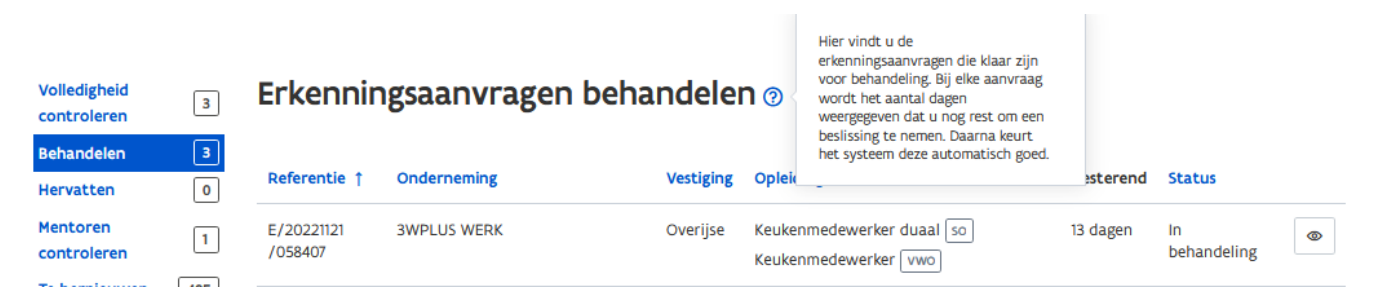

In de detailpagina kan u de aanvraag behandelen via de knop 'Beslissen'.

Zie Handleiding voor sectorale partnerschappen – Taken behandelen via de takenlijst.

\*In uitzonderlijke omstandigheden (bv. wanneer alle noodzakelijke gegevens door omstandigheden nog niet beschikbaar zijn) kan u beslissen om de aanvraag 'In wacht' te zetten.

| Overzicht erkenningen > E/20221121,                                | E-mails Historiek                                                  |                                 |                                 |                                                         |
|--------------------------------------------------------------------|--------------------------------------------------------------------|---------------------------------|---------------------------------|---------------------------------------------------------|
| Vestiging<br>3Wplus Werk - Site Solheide<br>Solheide 16 (Overijse) | Opleiding(en)<br>Keukenmedewerker duaal so<br>Keukenmedewerker vwo | Status<br><b>In behandeling</b> | Behandeld door<br>Social profit | Resterend<br>③ 13 dagen                                 |
| E/20221121/058407                                                  | Contactgegevens Statusovergangen                                   | 00 in wacht zetten              | eslissen 🔒                      | <b>Identieke aanvragen</b><br>Geen erkenningen gevonden |

## EEN ERKENNINGSAANVRAAG MET STATUS 'ONVOLLEDIG' BEHANDELEN.

Als de onderneming geen gevolg geeft aan de uitnodiging om de aanvraag te vervolledigen kan u alsnog de aanvraag behandelen.

\**OPGELET!* De termijn voor het behandelen van een onvolledige erkenningsaanvraag wordt bepaald door het bevoegd sectoraal partnerschap maar bedraagt maximaal 60 dagen na de indieningsdatum van de aanvraag. Na 60 dagen wordt het uittreksel uit het strafregister automatisch verwijderd en kan u de aanvraag niet meer behandelen.

Klik op het tabblad 'Erkenningen'.

Klik in het menu links in het scherm op 'Alle erkenningen'.

Kies in de zoekbalk in het vak 'Status' voor 'Dossier onvolledig' en klik daarna op de knop 'Zoeken'. Open de detailpagina van de erkenningsaanvraag die u wil behandelen via de knop met het oogsymbool.

| Dashboar Erkenningen                                         | Overeenkomsten Mentoren                        | <u>Ondernemingen</u> | <u>Opleidingen</u>           | Knipperlichten                          | Acties        |                           |
|--------------------------------------------------------------|------------------------------------------------|----------------------|------------------------------|-----------------------------------------|---------------|---------------------------|
| Volledigheid<br>controleren                                  | Alle erkennings                                | aanvragen            | 9                            |                                         |               |                           |
| Hervatten 1<br>Mentoren 1<br>controleren 405                 | Referentie<br>E//<br>X <u>Wis zoektermen</u>   | Onderneming          | Vestigi                      | ng<br>~                                 | Opleiding     | Cossier onvolled Cossier  |
| Niet hernieuwd 551<br>Hernieuwd 393<br>Alle erkenningen 4014 | Referentie Ondernemin<br>E/20221122 3WPLUS WEI | <b>B</b><br>RK       | <b>Vestiging</b><br>Overijse | <b>Opleiding(en)</b><br>Magazijnmedewei | rker duaal so | Status Dossier onvolledig |

In de detailpagina klikt u op de knop 'Beslissen' en volgt u verder de stappen voor het behandelen van een erkenningsaanvraag.

| Vestiging                                             | Opleiding(en)                                         | Status             | Behandeld door | Resterend                                               |  |
|-------------------------------------------------------|-------------------------------------------------------|--------------------|----------------|---------------------------------------------------------|--|
| 3Wplus Werk – Site Solheide<br>Solheide 16 (Overijse) | Magazijnmedewerker duaal so<br>Magazijnmedewerker vwo | Dossier onvolledig | Social profit  | (5) 14 dagen                                            |  |
| E/20221122/058408                                     |                                                       | 🔄 🖈 Beslis         | sen 🔒          | <b>Identieke aanvragen</b><br>Geen erkenningen gevonden |  |
| <u>Werkplek Mentoren Bijlagen Cr</u>                  | ontactgegevens <u>Statusovergangen</u> Overe          | <u>eenkomsten</u>  |                |                                                         |  |

# HERVATTEN

Dit is een overzicht van erkenningsaanvragen die de status 'In wacht' hebben. Via de knop met het oogsymbool kan u de aanvraag verder behandelen.

\*Hervat de behandeling zo snel mogelijk! Door het in wacht plaatsen van een erkenningsaanvraag wordt er afgeweken van de reglementaire behandelingsperiode van 14 dagen.

\*Om te vermijden dat erkenningsaanvragen te lang de status 'In wacht' hebben zal u op het dashboard een melding krijgen van erkenningsaanvragen die langer dan 30 dagen deze status hebben.

\*Erkenningsaanvragen met de status 'In wacht' waarvan de behandeling niet wordt hervat annuleert het systeem automatisch na 60 dagen.

| Volledigheid<br>controleren | 1 | Erkenningsaanvragen hervatten 🛛 |             |           |               |           |          |   |
|-----------------------------|---|---------------------------------|-------------|-----------|---------------|-----------|----------|---|
| Behandelen<br>Hervatten     | 3 | Referentie †                    | Onderneming | Vestiging | Opleiding(en) | Resterend | Status   |   |
| Mentoren<br>controleren     | 1 | E/20221109<br>/058402           | 3WPLUS WERK | Overijse  | Hulpkok so    | 1 dag     | In wacht | ۲ |

# MENTOREN CONTROLEREN

Dit is een overzicht van mentoraanvragen voor mentoren die door de onderneming werden toegevoegd aan een goedgekeurde erkenning.

Klik bij de mentor op de knop 'Controleren'.

Zie Handleiding voor sectorale partnerschappen – Taken behandelen via de takenlijst.

| Volledigheid<br>controleren | 1 | Mentoren controleren 🛛 |             |           |                                         |              |           |             |
|-----------------------------|---|------------------------|-------------|-----------|-----------------------------------------|--------------|-----------|-------------|
| Behandelen<br>Hervatten     | 3 | Referentie             | Onderneming | Vestiging | Opleiding(en)                           | Mentor       | Resterend |             |
| Mentoren<br>controleren     | 1 | E/20221027<br>/058400  | 3WPLUS WERK | Asse      | Polyvalent onderhoudswerker gebouwen so | Yvonne Groot | 13 dagen  | Controleren |

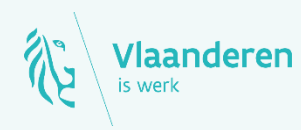

#### Contact

Departement Werk en Sociale Economie www.vlaanderen.be/werkplekduaal/ondernemingen werkplekduaal@vlaanderen.be